**Parent App** 

## 田家炳中學 手機應用程式(App)使用指南

- eClass Parent App 介紹 eClass App 是一套與田中「內聯網系統」連接的家長版手機應用程式。 該程式能應用於 iOS (Apple) 及 Android (Samsung, Sony, LG 等) 智能手機, 讓家長容易檢視本校的訊息。
- 2. 下載及安裝 eClass Parent App

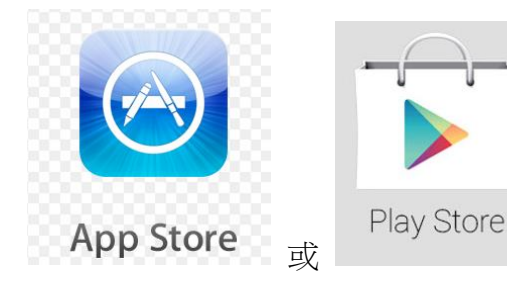

搜尋"eclass app",

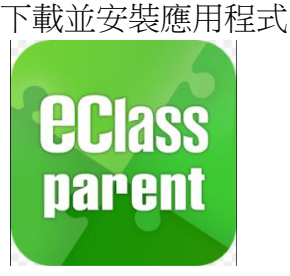

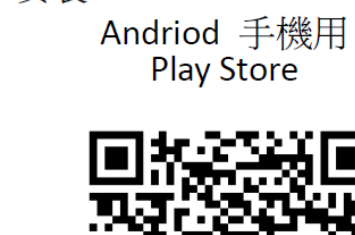

安裝 eClass Parent APP。

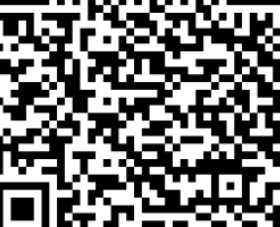

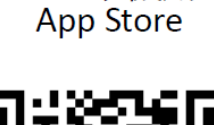

IOS 手機用

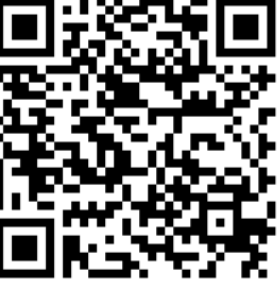

 登入及使用 如家長首次使用,需輸入以下資料

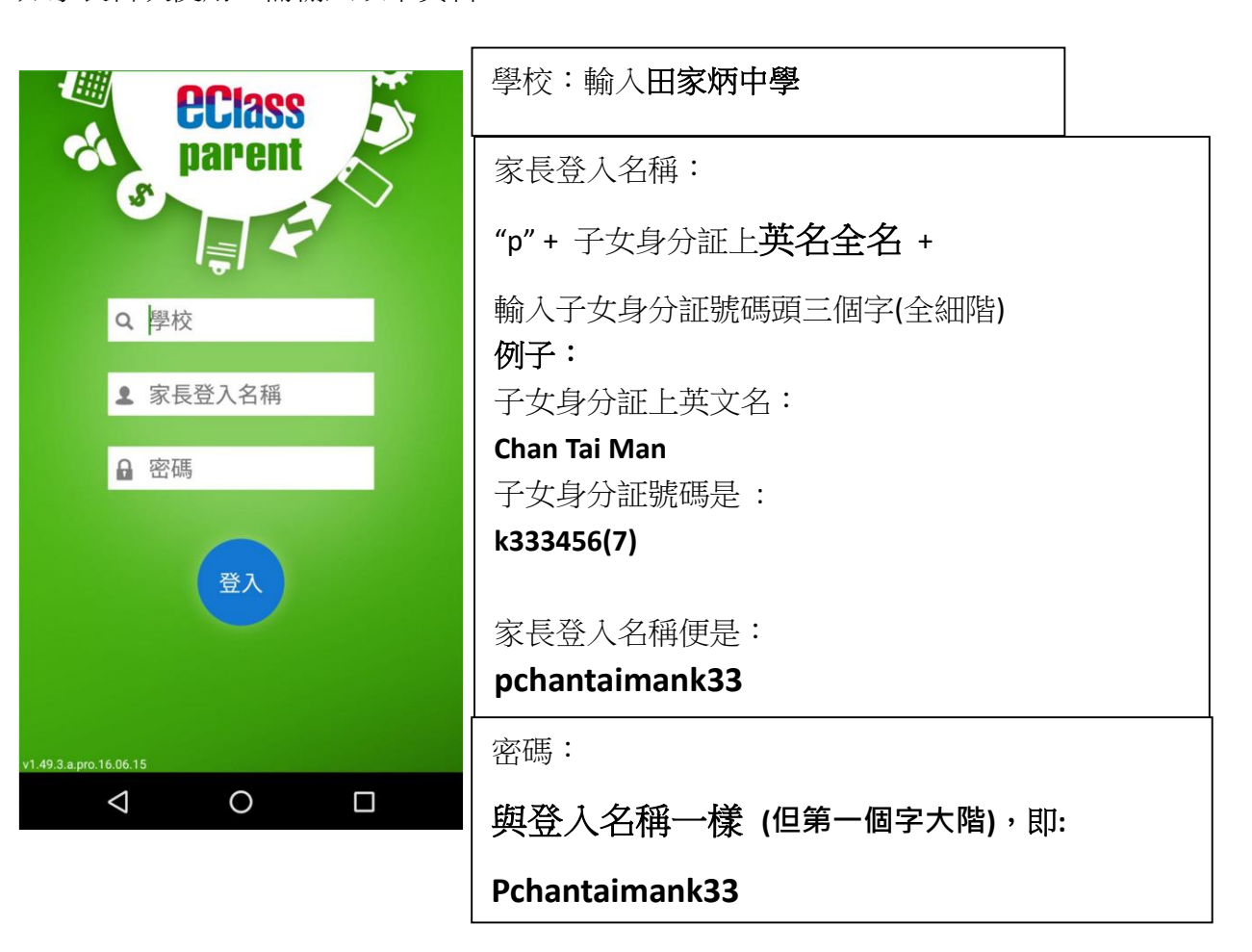

## 4. 如何開啟功能表

Android 手機

點選左上方白色三劃位置

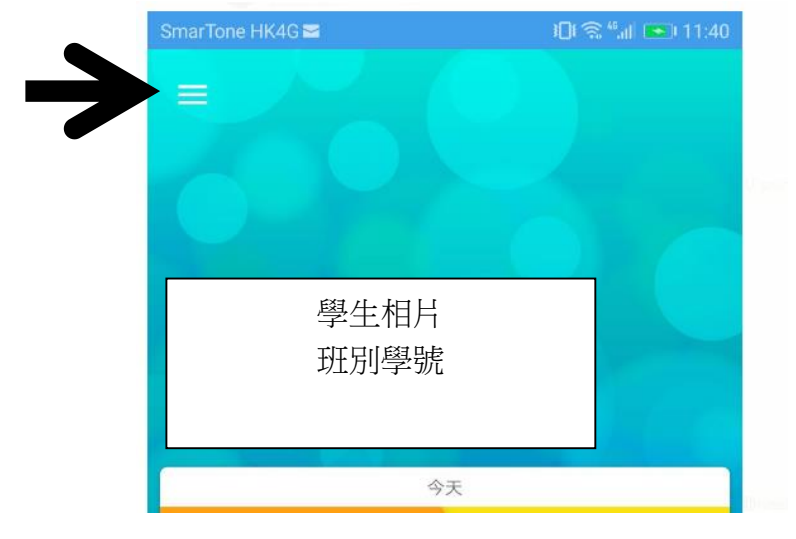

## iphone

點選更改密碼

點選右下方目錄,點選更多

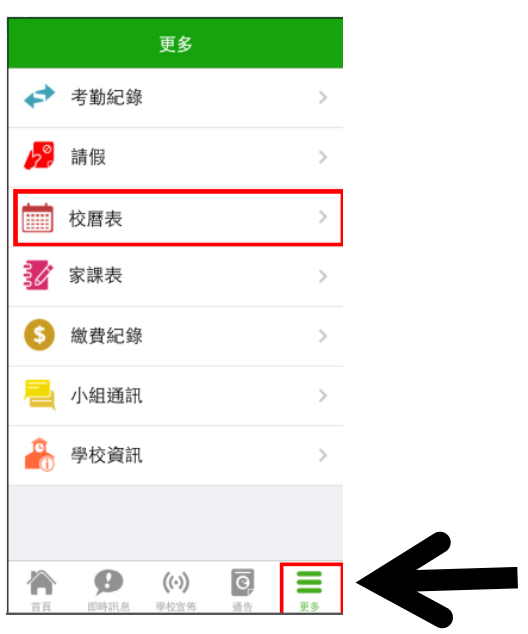

5. 如何更改密碼

開啟功能表 → 點選我的帳戶 → 點選右方三圓點位置,彈出選項 →

| <ul> <li>◆ EClass 本</li> <li>☆ 首頁</li> <li>ジ 即時訊息</li> <li>ジ 學校宣佈</li> <li>○ ● ▼▲ ■ 12:24</li> <li>① 我的帳戶</li> </ul>                                                                             |
|----------------------------------------------------------------------------------------------------|
| <ul> <li>▲ 首頁</li> <li>● 即時訊息</li> <li>● ● ● ● ● ● ● ● ● ● ● ● ● ● ● ● ● ● ●</li></ul>                                                                                                    |
| <ul> <li>         ● 即時訊息         ● 較宣佈      </li> <li>         ● 較宣佈      <li>         ● 較宣佈      <li>         ● 較直佈      <li> </li> <li>         サ的帳戶      <li> </li> </li></li></li></li></ul> |
| (·) 學校宣佈     ● ▼⊿ ■ 12:24       ● 校園表     我的帳戶                                                                                                    |
| 前 校曆表                                                                                                    |
|                                                                                                    |
| S 繳費紀錄 2016 受出                                                                                                    |
| ま 我的帳戶                                                                                                    |
| ♀ <sup>⑦</sup> 用戶指南 ···Your Photo 刪除                                                                                                    |
|                                                                                                    |
| 2                                                                                                    |

- 6. 其他事項
  - 如家長對系統的安裝及使用有任何查詢,請聯絡 eClass 供應商
     聯絡電話: 3913 3211 電郵 support@broadlearning.com
  - ii. 若對系統的登入及密碼有任何查詢,請在辦工時間聯絡本校資訊科技技術員關先生,聯絡 電話 2673 1778
  - iii. 每個家長戶口最多可裝5部手機
  - iv. Student App 戶口資料 (登入名稱和密碼) 將於八月初生效